# Import von X-Rechnungen und ZUGFeRD-Rechnungen (ab Version 7.1.3.126)

# **Technische Informationen**

- X-Rechnung

Eine X-Rechnung besteht aus einer XML-Datei nach vorgegebenem Schema

- ZUGFeRD-Rechnung

Eine ZUGFeRD-Rechnung wird als PDF-Datei übersandt. Die PDF-Datei entspricht optisch einer gedruckten Rechnung. Im Anhang des PDF sind die Rechnungsdaten in einer XML-Datei nach vorgegebenem Schema gespeichert. Diese Datei enthält die Angaben zur Rechnung (siehe X-Rechnung).

Nur eine XML-Datei mit korrektem Aufbau kann als digitale Rechnung in die GDI-Fibu importiert werden.

### Unterstützte Versionen

- X-Rechnung ab der Version 2.2 vom August 2022
- ZUGFeRD ab der Version 2.0 vom März 2019

## Import erfolgt im Menü "Einkauf" im Hauptmenü "Bearbeitung".

Beim Speichervorgang einer importierten XML-Datei erfolgt automatisch auch die Speicherung in der Buchungstabelle, den Umsätzen und den OP-Daten (Kostenstellentabellen bei Nutzung von Kostenstellen).

### Import per DRAG+DROP auf die Maske "Einkauf"

| O Einkauf                                                                                                    |                                                                             | ×      |
|----------------------------------------------------------------------------------------------------|-----------------------------------------------------------------------------|--------|
| . 🕂 💳 🔣 K 🕹 🗡 💥 🛛 Tabelle E-Rechnungsimport                                                                                                    | EXTENDED_Fremdwaehrung × +                                                  |        |
| OP-Hr.  15  Name  GDI mbh  Belegart.Let.  VUL-95859    Belegart.Let.  Projekt-Ar.                                                                                                    | ← → ↑ C □ → ··· Entwicklung (D) → EXTENDED_Fremdwaehrung EXTENDED_Fremdwaeh | rung ( |
| Lieferant 70000 Valutadatum 33                                                                                                    | 😌 Neu Y 🔏 🔱 📑 🔄 😰 🔟 🛝 Sortieren Y 🎚 Anzeigen Y ····                         | ils    |
| Belegdatum 10.012024 30 Skontoabzug Liquid. Sperre T                                                                                                    | A Start                                                                     |        |
| LeistDatum 39 OP-Betrag -119,00 Tage % Fällig am                                                                                                    | 🖪 Katalog 🛛 🗋 factur-xxml                                                   |        |
| Skontofahig 119.00 Disponiert Skonto 2<br>Skontofahig 119.00 Skonto 2<br>Text Wareneingang 19% Netto 30 09.02.2024                                                                                                    | > CneDrive - Personal                                                       |        |
| Buchungen Zahlungen Dispositionen Zusatzinfo Adressdaten (OP) Anlagen Bauanzahlung                                                                                                    |                                                                             |        |
| Kontonr.  Text  S  Betrag  B  G-Kto.  Kost St.  St. Betrag  A    70000 Wareseleses 1090  4  110 no.  5  5  5  6  6  6  6  6  6  6  6  6  6  6  6  6  6  6  6  6  6  6  6  6  6  6  6  6  6  6  6  6  6  6  6  6  6  6  6  6  6  6  6  6  6  6  6  6  6  6  6  6  6  6  6  6  6  6  6  6  6  6  6  6  6  6  6  6  6  6  6  6  6  6  6  6  6  6  6  6  6  6  6  6  6  6  6  6  6  6  6 </th <th>Downloads *</th> <th></th> | Downloads *                                                                 |        |
| 5400 GDI meh                                                                                                    | Dokumente 🖈                                                                 |        |
|                                                                                                    | Rider *                                                                     |        |
| K                                                                                                    | 🕜 Musik *                                                                   |        |
|                                                                                                    | 🚺 Videos 🖈                                                                  |        |
|                                                                                                    | Entwicklung (D:)                                                            |        |
|                                                                                                    | Änderungsnachweis                                                           |        |
|                                                                                                    | Drive                                                                       |        |
|                                                                                                    | The Hule                                                                    |        |
|                                                                                                    | > 📥 OneDrive                                                                |        |
|                                                                                                    | V 📮 Dieser PC                                                               |        |
| Kontonummer 70000 DE151747359 Gesamtsaido Einzeliger Kurzbuchu                                                                                                    | hungsmodus 📄 🔰 System (C:)                                                  |        |
| Pezeichnung ODI mbh Automatik<br>PLZ/Ort D-76829 Landau Berode Fix                                                                                                    | Entwicklung (D.)                                                            |        |
| Saldo -45.950,08 119,00 EUR Kostenatelle 01 01.01.2024 - 31.0                                                                                                    | 1012024 🔍 3 Elemente                                                        |        |

Es ist die Maske Bearbeitung | Einkauf offen und nebenan liegt das entsprechende Verzeichnis vom Explorer offen in dem sich die X-Rechnungen oder ZUGFeRD-Rechnungen befinden.

Einfach die Datei der entsprechenden Rechnung aus dem Explorer in das Fenster der Einkaufsmaske per Drag und Drop schieben.

### Import per Importbutton

|   | 🧿 Einkauf    |                                     |                          | - = x             |
|---|--------------|-------------------------------------|--------------------------|-------------------|
| - | <b>+</b> - K | 🕻 🛠 🕻 🔀 🛛 🖋 🗶 🔤 <u>T</u> abelle     |                          | E-Rechnungsimport |
| 1 | OP-Nr.       | 15 Name GDI mbh                     | Belegnr.Lief. VVJJ-85859 |                   |
|   | Belegart     | R - Rechnung - Plz/Ort 76829 Landau | Projekt-Nr.              |                   |

Wenn die Finanzbuchhaltung aus irgendwelchen organisatorischen Gründen nicht mit den gleichen Windows-Rechten ausgeführt wird, wie der Windows-Desktop kann man die E-Rechnungen nicht per Drag&Drop auf die Einkaufsmaske ziehen.

Um solche Rechnungen dennoch importieren zu können, wurde oben in der Navigatorzeile der Button ,E-Rechnungsimport' eingebaut. Hier öffnet sich ein Auswahldialog, über den die Rechnungen ausgewählt werden können.

# Vorabprüfung des Belegs

Vor der Anzeige des Inhalts der Datei wird nun geprüft, ob es sich um eine formattechnisch gültige elektronische Rechnung handelt. D.h. ob die maschinenlesbare XML-Datei korrekt aufgebaut bzw. bei ZUGFeRD-PDF-Dateien eine solche korrekte XML-Datei eingebettet ist. Andernfalls wurde diese Datei direkt abgewiesen.

Außerdem werden vorab schon weitere Prüfungen durchgeführt, um sicherzustellen, dass die Rechnung auch sachlich korrekt ist und eingebucht werden kann. Hierunter fallen fatale Fehler, wenn z.B. die Belegsummen inkonsistent sind (z.B. Bruttobetrag ist ungleich der Netto- plus Steuerbeträge). Es werden aber auch Warnungen ausgegeben, falls z.B. das Buchungs- oder Leistungsdatum nicht im aktuellen Geschäftsjahr liegt. Bisher wurde das erst gemeldet, wenn die Rechnung bereits komplett kontiert war und eingebucht werden sollte.

Falls es sich nur um Warnungen handelt, kann man den Beleg nach einer entsprechenden Abfrage bearbeiten und einbuchen. Wenn es sich um sachliche Fehler handelt, die eine Einbuchung verhindern, wird die Erfassung nach der Anzeige der Meldung abgebrochen.

Es werden nur KOPIEN der Rechnungsdateien importiert. Das jeweilige Original ist gemäß den Vorgaben der GoBD aufzubewahren. Auch ist die Verfahrensdokumentation der Firma entsprechend zu erweitern

Hinweis: Wenn man beim Wegklicken der Fehlermeldung die Shift-Taste gedrückt hält, wird der Beleg weiterhin angezeigt, so dass man sich den komplett ansehen kann. Eine Verbuchung ist dann aber nicht möglich.

| U Rechnungsimport            |                                                       |                                                          | - = 3                                             |
|------------------------------|-------------------------------------------------------|----------------------------------------------------------|---------------------------------------------------|
| Die Daten sind um            | vollständig (1 Fehler)                                | PDF-Ansicht ZUGFeRD (XML)                                |                                                   |
| - Kopfdaten                  |                                                       |                                                          |                                                   |
| Lieferanten-Nr.              | 99999 🔍 🔂                                             |                                                          |                                                   |
| Belegart                     | R 👻                                                   |                                                          |                                                   |
| Beleanummer                  |                                                       | Visualisierung eRechnung                                 |                                                   |
| Buch.Datum Leist.Datum       | 07.01.2025 05.11.2024                                 |                                                          |                                                   |
| Blo.Datum Belegnr, Lieferant | 15.11.2024                                            | Lesbarmachung der XML-Daten von elektronischen Rechnunge | 2n                                                |
| Zabldatum Valutadatum        |                                                       | 5 (start and start)                                      |                                                   |
| Tg-1 %-1 Tg-2 %-2 Netto      | 8 3.00 14 2.00 30                                     | Rechnungsstandard: um:cen.eu:en16931:                    | 2017#compliant#um:xeinkauf.de:kosit:xrechnung_3.0 |
| Buchungstext                 | · · · · · · · · · · · · · · · · · · ·                 | URN Identifikator: um:cen.eu:en16931:                    | 2017#compliant#um:xeinkauf.de:kosit:xrechnung_3.0 |
| Zablziel                     | Zahlhar innerhalb 30 Tagen netto his                  | XML-Eingabedatei: xrechnung.xml                          |                                                   |
| Verenhe Kestenstelle         |                                                       |                                                          |                                                   |
|                              | 4                                                     | Handelsrechnung (380) Nr. 280081 vom 15.11 2024          |                                                   |
| 🖃 Bemerkungen                |                                                       | Währung: FUR                                             |                                                   |
| Polocinfo                    | Listeiotte Müllermann, Kumpelstr. 54, 12345<br>Berlin | Liefer- und Leistungsdatum: 05.11                        | 2024                                              |
| belegino                     | Handelsregisternummer: H A 713                        | Abrechnungszeitraum: 03.11                               | .2024 bis 05.11.2024                              |
| Rechnungssteller             | -                                                     | Referenz des Käufers: 04011                              | :000-12345-34                                     |
| Stammdatan (ibarnahman       |                                                       | weitere kererenz: Hoter                                  | er Referenz:Referenzzapier (916)                  |
| News                         | Lisferent Cabl                                        | Weitere Referenz: Taxi-N                                 | aue-und-Berlin                                    |
| Name                         | Lieferant GmbH                                        | Art de                                                   | ar Referenz:Referenzpapier (916)                  |
| Strasse                      | Lieferantenstrade 20                                  |                                                          |                                                   |
| PLZ                          | 80333                                                 |                                                          |                                                   |
| Ort                          | Munchen                                               | Verkäufer                                                | 201323472 (714)                                   |
| Land                         | DE                                                    | Name: Liefer                                             | ant GmbH                                          |
| SteuerNr                     | 201/113/40209                                         | Ansprechpartner: Max 8                                   | Mustermann                                        |
| UstIdNr                      | DE123456789                                           | Abteilung: Muste                                         | er-Einkauf                                        |
| Bankverbindung               |                                                       | Anschrift: Liefers                                       | antenstraße 20                                    |
| IBAN                         | DE0212030000000202051                                 | Telefon: +498f                                           | 333 Munchen<br>31234567                           |
| BIC                          | BYLADEM1001                                           | E-Mail: Maxe                                             | 9Mustermann.de                                    |
| Kontoinhaber                 | Kunden AG                                             | Steuernummer: 201/1                                      | 13/40209                                          |
| Rechnungsempfänger           |                                                       | UStIdNr.: DE123                                          | 1456789                                           |
| Kundennummer                 |                                                       |                                                          |                                                   |
| Name                         | Kunden AG Mitte                                       | VSulos II alstrumzonnel Same                             |                                                   |
| Strasse                      | Kundenstraße 15                                       | Nummer: GE20                                             | 20211                                             |
| PLZ                          | 69876                                                 | Name: Kunde                                              | en AG Mitte                                       |
| Ort                          | Frankfurt                                             | Anschrift: Kunde                                         | instraße 15                                       |
| Land                         | DE                                                    | DE 694                                                   | 5/0 Prenkturt                                     |
| Leitwege-ID                  | 04011000-12345-34                                     |                                                          |                                                   |
| Belegsummen <eur></eur>      |                                                       | Abweichender Warenempfänger                              |                                                   |
| Positionen                   | 214,09                                                | Name: Must                                               | erfirma Nürnberg                                  |
|                              |                                                       | Anschrift: Am Br                                         | ahnhof 42                                         |
| Belea e                      | einbuchen                                             | DE 75                                                    | 319 Nümberg                                       |
| <u>D</u> eleg e              |                                                       |                                                          |                                                   |

### Farbhinweise nach dem Import:

- Rot Angabe fehlt oder ist fehlerhaft
- Gelb Angabe wird vorgeschlagen und kann geprüft und geändert werden
- Blau Unterschiede zwischen Rechnungsaussteller und den Lieferantenstammdaten
- Orange Unterschiede zwischen Rechnungsempfänger und den eigenen Firmendaten, falls in den Nummernkreisen die Empfängeradressprüfung aktiviert ist

### Kopfdaten

Die Kopfdaten enthalten die Lieferantennummer, Beleg- und Buchungsdatum und die Zahlungsbedingungen.

### - Lieferantennummer

wird beim Import anhand der im Beleg enthaltenen Daten (Steuernummer, Identnummer) ein passender Stammsatz gefunden, wird die Lieferantennummer gelb unterlegt angezeigt.

Eine Prüfung kann über die beiden Buttons in der Zeile der Lieferantennummer erfolgen.

Mit der Lupe kann in den gespeicherten Lieferanten wie gewohnt gesucht werden

Mit dem Pluszeichen wird die Stammdatenverwaltung der Lieferanten geöffnet. Hier kann eine genauere Prüfung erfolgen ODER mit dem Pluszeichen in der Maske der Stammdaten – ein neuer Lieferant angelegt werden

Alle in der Beleg.XML übermittelten Daten werden dabei in den neuen Stammsatz übernommen.

Mehrzeilige Namensangaben des Rechnungsstellers sind bei Bedarf manuell anzupassen.

#### - Belegart

Die Erkennung der Belegart erfolgt anhand des in der E-Rechnung eingebetteten InvoiceTypeCodes.

Folgende InvoiceTypeCodes können in den E-Rechnungen verwendet werden:

- 326 Teilrechnung
- 380 Rechnung
- 381 Gutschrift
- 384 Rechnungskorrektur
- 389 Selbstfakturierte Rechnung
- 875 Abschlagsrechnung (Bauleistung)
- 876 Teilschlussrechnung (Bauleistung)
- 877 Schlussrechnung (Bauleistung)

Bei InvoiceTypeCode 380 wird Belegart R-Rechnung vorgeschlagen, bei InvoiceTypeCode 381 - Belegart G- Gutschrift.

In allen anderen Fällen wird keine Belegart vorgeschlagen. Das Eingabefeld für die Belegart wird rot unterlegt und die Belegart muss manuell angegeben werden.

Folgende Eingaben sind möglich:

- R- Rechnung
- G- Gutschrift
- F- Anzahlungsforderung (unterscheidet sich bei der Versteuerung von der Belegart "R")

#### - Belegnummer

Belegnummer kann eingegeben werden. Ist keine Belegnummer eingegeben, wird diese automatisch bestimmt

#### - Buch.Datum – Leist.Datum

Diese Angaben sind änderbar

#### Betrag in der Hauswährung - Betrag in der Belegwährung

| Ξ | Kopfdaten          |                    |            |            |   |
|---|--------------------|--------------------|------------|------------|---|
|   | Lieferanten-Nr.    |                    | 99999      | ् 🕻        | > |
|   | Belegart           |                    | R          | •          | - |
|   | Belegnummer        |                    |            |            |   |
|   | Buch.Datum         | Leist.Datum        | 07.01.2025 | 11.11.2024 |   |
|   | Betrag <eur></eur> | Betrag <gbp></gbp> | 1.200,83   | 1.021,91   |   |
|   | Blg.Datum          | Belegnr. Lieferant | 15.11.2024 |            |   |
|   | Zahldatum          | Valutadatum        |            |            |   |

Unterscheidet sich die Belegwährung von der Hauswährung, wird der Betrag in der Fremdwährung und der mit dem Tageskurs umgerechneten Hauswährungsbetrag angezeigt. Über den Button hinter dem Hauswährungsbetrag kann das bekannte Fremdwährungs-Umrechnungsfenster aufgerufen werden, um den Kurs bzw. den Hauswährungsbetrag entsprechend anzupassen. Der Fremdwährungsbetrag kann nicht geändert werden. Bei der Verbuchung werden die Gegenbuchungsbeträge entsprechend dem vorgegebenen Kurs umgerechnet.

### - Belegdatum – Belegnr.Lieferant

Belegdatum wird angezeigt und kann nicht geändert werden

Lieferantenbelegnummer wird in das entsprechende Feld der OP-Verwaltung übernommen und z.B. bei der Zahlung an den Verwendungszweck übergeben

### Zahldatum – Valutadatum

Diese Angaben können entweder hier direkt beim Import oder auch später in den OP-Daten eingegeben werden. Das Zahldatum steuert einen festen Zahlungstermin, das Valutadatum gilt als neue Basis für die Zahlungsbedingungen

#### - Zahlungsbedingungen Tg-1 %-1 Tg-2 %-2 Netto

Die fünf Felder der Zahlungsbedingungen können direkt hier oder auch später in den OP-Daten eingegeben werden

#### - Buchungstext

Ein Buchungstext kann hier hinterlegt werden – ohne Eingabe wird die Kontobezeichnung des Gegenkontos verwendet

#### - Vorgabe-Kostenstelle

Ist die Eingabe einer Kostenstelle in den Systemdaten gewählt, kann hier eine Kostenstelle für alle Buchungen eingetragen werden. Eine Suchfunktion zu den Kostenstellenstammdaten ist vorhanden.

Die Felder **Bemerkungen, Rechnungssteller + Bankverbindung, Rechnungsempfänger und Belegsummen** werden angezeigt und können nicht geändert werden.

Ist die Rechnungsempfänger-Prüfung eingeschaltet (Nummernkreise), sind abweichende Angaben zu den Mandantenstammdaten orange unterlegt.

### Dies soll verhindern, dass Belege versehentlich in den falschen Mandanten übernommen werden.

Ein Import bleibt allerdings möglich!

#### Es folgen die einzelnen Rechnungspositionen.

| - Positionen         |                         |   |
|----------------------|-------------------------|---|
| Position             | 1                       |   |
| Artikelname          | Zitronensäure 100ml     |   |
| ArtikelNr Verkäufer  | ZS997                   |   |
| Menge                | 100                     |   |
| Betrag               | 100,00                  |   |
| Steuersatz           | 19%                     |   |
| Fibu-Gegenkonto      | <mark>5400</mark>       | Q |
| Fibu-Steuerschlüssel | 9                       |   |
| Kostenstelle         | 1                       | Q |
| Position             | 2                       |   |
| Artikelname          | Gelierzucker Extra 250g |   |
| ArtikelNr Verkäufer  | GZ250                   |   |
| Menge                | 50                      |   |
| Betrag               | 72,50                   |   |
| Steuersatz           | 7%                      |   |
| Fibu-Gegenkonto      | 5300                    | Q |
| Fibu-Steuerschlüssel | 8                       |   |
| Kostenstelle         |                         | Q |

Anhand des Artikels und des Steuersatzes kann hier der Eintrag des Fibu-Gegenkontos erfolgen. Ist das Konto fest mit einem Steuerschlüssel versehen, wird dieser angezeigt. Ist kein Steuerschlüssel hinterlegt, ist dieser einzutragen.

Kostenstelle / Kostenträger sind hier einzutragen, je nach den Einstellungen in den Nummernkreisen.

Die Suchfunktionen nach Konten, Steuerschlüssel, Kostenstellen und Kostenträgern sind jeweils aktiv!

Ist beim Sachkonto eine Kostenstellenpflicht eingetragen, wird diese berücksichtigt und das Feld "Kostenstelle" verlangt zwingend eine Eingabe (rot unterlegt)!

### Ausfüllhilfen:

- Mit Klick auf die rote Überschrift "Die Daten sind unvollständig…" springt das Programm auf das erste Feld mit zwingend einzugebenden Angaben (Lieferantennummer, Fibu-Gegenkonto, etc.)

- Nach Eintrag der Angaben weiter mit ENTER auf das nächste Eingabefeld

### - Wiederholung des Fibu-Gegenkontos mit <F7>

| E Pos | sitionen             |                                        |    |
|-------|----------------------|----------------------------------------|----|
|       | Position             | 1                                      |    |
|       | Artikelname          | Zitronensäure 100ml                    |    |
|       | ArtikelNr Verkäufer  | ZS997                                  |    |
|       | Menge                | 100                                    |    |
|       | Betrag               | 100,00 EUR                             |    |
|       | Steuersatz           | 19%                                    |    |
|       | Fibu-Gegenkonto      | 5400                                   | Q  |
|       | Fibu-Steuerschlüssel | 9                                      |    |
|       | Kostenstelle         | 100                                    | 9  |
|       |                      |                                        |    |
|       | Position             | 2                                      | _  |
|       | Artikelname          | Gelierzucker Extra 250g                |    |
|       | ArtikelNr Verkäufer  | GZ250                                  |    |
|       | Menge                | 50                                     |    |
|       | Betrag               | 72,50 EUR                              |    |
|       | Steuersatz           | (7%)                                   |    |
|       | Fibu-Gegenkonto      | 5300                                   | ٩, |
|       | Fibu-Steuerschlüssel | 8                                      |    |
|       | Kostenstelle         |                                        | 9  |
|       |                      |                                        |    |
|       | Position             | 3                                      |    |
|       | Artikelbezeichnung   | Artikel wie vereinbart ohne Berechnung |    |
|       | Artikelname          | Gelierzucker Extra 250g                |    |
|       | ArtikelNr Verkäufer  | GZ250                                  |    |
|       | Menge                | 10                                     |    |
|       | Betrag               | 0,00 EWR                               |    |
|       | Steuersatz           | 7% <sup>V</sup>                        | _  |
|       | Fibu-Gegenkonto      | 0                                      | ۹, |
|       | Fibu-Steuerschlüssel |                                        | 9  |
|       | Kostenstelle         |                                        | 9  |

Das Programm erkennt hier automatisch, ob es sich um eine Position mit 19% oder mit 7% handelt und übernimmt das passende, zuletzt eingegebene Fibu-Gegenkonto.

Mit der Lupe kann das Gegenkonto in der Sachkontentabelle gesucht werden – das Suchfenster mit Volltextsuche ist auch hier aktiv.

Beim Klick auf die Lupe mit gedrückter Shift-Taste erfolgt eine Anzeige der bisher bei diesem Lieferanten verwendeten Gegenkonten:

| <li>Bi</li>    | isherige Kontierungen bei diesem Lie | eferanten <del>–</del> |          | x |
|----------------|--------------------------------------|------------------------|----------|---|
| K < > > 8      | Suche:                               |                        | 1        | * |
| DArtikelnummer | Artikelname                          | G-Kto.                 | St.Schl. | ^ |
| ZS997          | Zitronensäure 100ml                  | 5400                   | 9        |   |
| GZ250          | Gelierzucker Extra 250g              | 5300                   | 8        |   |
| 2031           | Bierbrau Pils 20/0500                | 5400                   | 9        |   |
| 1805           | Leergutpfand 20 x 0,51               | 5400                   | 9        |   |
| MP107          | Mischaplatta Jachut Kartan 2 x 20    | 5200                   | 0        |   |

Wurden alle notwendigen Daten ergänzt, wird die Anzeige der obersten Zeile grün und der Button "Beleg einbuchen" ist aktiv.

| Die                  | Daten konnten vollständig ermittelt werde | n. |
|----------------------|-------------------------------------------|----|
| Steuersatz           | 7%                                        |    |
| Fibu-Gegenkonto      | 5300                                      |    |
| Fibu-Steuerschlüssel | 8                                         |    |
| Kostenstelle         |                                           |    |
| Position             | 4                                         |    |
| Artikelbezeichnung   | EAN-VKE: 4100130913297                    |    |
| Artikelname          | Bierbrau Pils 20/0500                     |    |
| ArtikelNr Verkäufer  | 2031                                      |    |
| Menge                | 15                                        |    |
| Betrag               | 180,00 EUR                                |    |
| Steuersatz           | 19%                                       |    |
| Fibu-Gegenkonto      | 5400                                      |    |
| Fibu-Steuerschlüssel | 9                                         |    |
| Kostenstelle         | 100                                       |    |
| Position             | 5                                         |    |
| Artikelname          | Leergutpfand 20 x 0,5                     |    |
| ArtikelNr Verkäufer  | 1805                                      |    |
| Menge                | 15                                        |    |
| Betrag               | 46,50 EUR                                 |    |
| Steuersatz           | 19%                                       |    |
| Fibu-Gegenkonto      | 5400                                      |    |
| Fibu-Steuerschlüssel | 9                                         |    |
| Kostenstelle         | 100                                       |    |
| Position             | 6                                         |    |
| Artikelname          | Mischpalette Joghurt Karton 3 x 20        |    |
| ArtikelNr Verkäufer  | MP 107                                    |    |
| Menge                | 2                                         |    |
| Betrag               | 58,20 EUR                                 |    |
| Steuersatz           | 7%                                        |    |
| Fibu-Gegenkonto      | 5300                                      |    |
| Fibu-Steuerschlüssel | 8                                         |    |
|                      |                                           |    |

Die Gegenbuchungen werden kontenweise / nach Kostenstelle zusammengefasst, unabhängig von der Anzahl der Positionen.

Die Artikelnummern und die verwendeten Gegenkonten werden in der Zuordnungstabelle gespeichert und bei Import der nächsten Rechnung dieses Lieferanten automatisch vorgeschlagen.

### Löschen einer importierten Rechnung:

Beim Löschen einer Rechnung in der Buchungstabelle oder im Modul Einkauf werden automatisch Buchung, OP-Daten, Umsätze und der Datensatz in der Importtabelle gelöscht. Dabei bleibt die gespeicherte Zuordnung der Gegenkonten zu den Lieferantenartikeln vorhanden, damit diese beim nächsten Import wieder vorgeschlagen werden können.

### Praktische Vorgehensweise Voreinstellungen in der Fibu:

In der Systemadministration | Nummernkreise | Systemdaten können folgende Einstellungen vorgenommen werden:

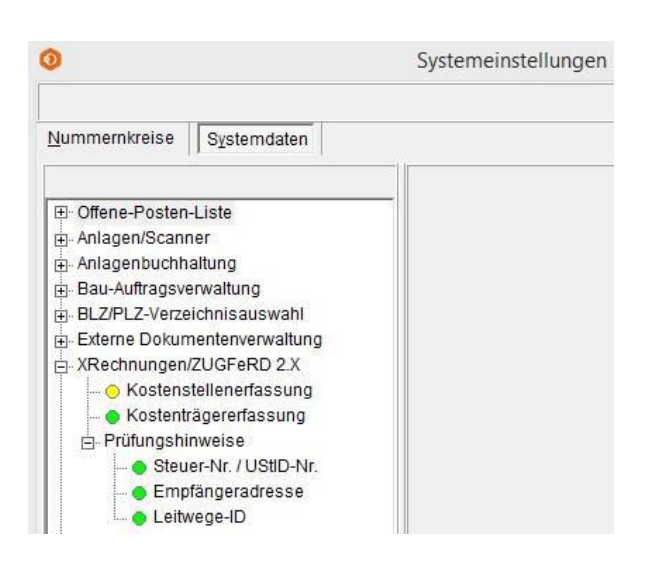

Anzeige der Eingabefelder für Kostenstellen / Kostenträger bei den Verbuchungsangaben beim Import einer Rechnung

#### Prüfungshinweise zu Rechnungssteller und -empfänger

- Ist die erste Position aktiviert, muss eine Steuer-Nummer oder Umsatzsteuer-Identnummer in den Belegdaten enthalten sein.

ACHTUNG – nur mit diesen Angaben sind Eingangsrechnungen im Zweifelsfall gültig!

- Ist die Prüfung der Empfängeradresse aktiviert, wird die Adresse des Rechnungsempfängers mit den Angaben in den Mandantendaten verglichen. Unterschiede werden orange unterlegt
- Zusätzliche Prüfung der Leitwege-ID (öffentlicher Dienst)